## Как записаться к врачу:

1. Для доступа к услуге необходимо предварительно зарегистрироваться на портале. Для записи на прием регистрация на портале обязательна!

| Региональный порта медицинских услуг                                                                                 | л                                                                                                    |                                                                 |                                                                                                | 😩 Вход 🕗 Регистраци                                                                                                    | • <b>)</b> |
|----------------------------------------------------------------------------------------------------|----------------------------------------------------------------------------------------------------|-----------------------------------------------------------------|------------------------------------------------------------------------------------------------|----------------------------------------------------------------------------------------------------|------------|
|                                                                                                    |                                                                                                    | Записи<br>диспа<br>запишитесь на<br>диспаноеризац<br>Записат    | Ь На<br>НСеризацию<br>прохождение бесплатной<br>им.                                            |                                                                                                    |            |
| Медицинские услуги региона                                                                                           |                                                                                                    |                                                                 |                                                                                                |                                                                                                    |            |
| <                                                                                                    |                                                                                                    |                                                                 |                                                                                                |                                                                                                    | >          |
| Запись на<br>диспансеризацию<br>Бесплатные приемы врачей,<br>обследования и анализы для<br>оценки состояния здоровыя | Запись на приём к<br>врачу<br>Запись на плановый прием к<br>врачу по месту жительства.<br>Требуется регистрация.<br>Государственная услуга. | Запись на вакцинацию<br>Предварительная запись на<br>вакцинацию | Платные услуги<br>Услуги, предоставляемые<br>дополнительно к бесплатным<br>медицинским услугам | Расписание работы<br>врачей<br>Информация о наличии<br>врачей-специалистов в<br>медицинских организациях,<br>режиме их работы и<br>пасписания помемол |            |

2. Выберите услугу «Запись к врачу».

Важно! Если в картотеке пользователя учетной записи более одного человека (Главного пользователя учетной записи), то предварительно следует перейти на страницу «Моя картотека» и в строке с данными человека, которого необходимо записать к врачу, нажать кнопку «Записать к врачу».

|    | Региональный портал медицинских услуг                                                                                                    | 🔹 Оповещения 😩                                                                                                | Моя картотека Выход     |
|----|----------------------------------------------------------------------------------------------------|----------------------------------------------------------------------------------------------------|-------------------------|
| Гл | лавная Услуги • Моя картотека                                                                                                    |                                                                                                    |                         |
| М  | Лоя картотека                                                                                                    |                                                                                                    |                         |
|    | Информация о прикреплении граждан к поликлинике на региональном портале медиц<br>организациями. При отоутствии прикрепления или несоответствии указанного прикрее<br>обслуживающей Вас медицинской организации. | инских услуг публикуется по данным, предоставленным м<br>пления фактическому информацию можно уточнить в реги | едицинскими<br>стратуре |
| 3  |                                                                                                    | Записать к врачу Запись на вакцинацию                                                                         | Вызвать врача Ешё т     |
|    | Основное прикрепление: БУЗ УР «КДЦ МЗ УР»                                                                                                    |                                                                                                    |                         |
|    | Текущие услуги Выполненные услуги Отмененные услуги                                                                                                    |                                                                                                    |                         |
|    |                                                                                                    |                                                                                                    |                         |
| Вк | картотеке сейчас один человек. Вы можете добавить другого человека, например, родст                                                                                                    | гвенника, чтобы записать его к врачу.                                                                         |                         |
|    | Добавить в картотеку                                                                                                    |                                                                                                    |                         |

3. Выберите специальность врача.

Снимите галочку в верхнем правом углу «Только специалисты МО прикрепления» для отображения всех доступны специалистов МО Удмуртии для записи.

| Выберите специальность              | Специалист      | Дата и время                         |
|-------------------------------------|-----------------|--------------------------------------|
| Поиск врача                         |                 |                                      |
| Введите ФИО или специальность врача | a               |                                      |
| Первичные специалисты               | Все специалисты | ✓ Только специалисты МО прикрепления |
| Акушер-гинеколог                    |                 |                                      |
| Дерматовенеролог                    |                 |                                      |
| Зубной врач                         |                 |                                      |
| Ортодонт                            |                 |                                      |
| Оториноларинголог                   |                 |                                      |
| Офтальмолог                         |                 |                                      |
| Стоматолог-гигиенист                |                 |                                      |
| Стоматолог общ. практики            |                 |                                      |
| Стоматолог-ортопед                  |                 |                                      |
| Стоматолог-терапевт                 |                 |                                      |
| Стоматолог-хирург                   |                 |                                      |
| Терапевт                            |                 |                                      |
| Травмотолог-ортопед                 |                 |                                      |
| Хирург                              |                 |                                      |

4. Выберите врача.

| Акүшер-гинеколог                                                           | ) Выберите врача | Дата и время                   |            |
|----------------------------------------------------------------------------|------------------|--------------------------------|------------|
| Поликлиника прикрепления (БУЗ УІ                                           | ₽ ↔              |                                |            |
| Введите фамилию врача, адрес или наименование поликлиник                   | и Все районы 🔻 🔍 | Найдено: 55 поликлиник, 176 сп | ециалистов |
| Искать на карте<br>Упоряденить — по фамилии — по порикличикам — по ближайи | 190 2010/04      |                                |            |
| Специалист                                                                 | Специальность    | Ближайшая запись               | Оценка     |
| БУЗ УР «ГКБ №6 МЗ УР» / Участковая служба ИЖЕВСК, ТРУДА                    | , 1              |                                |            |
| Алексеева Арина Ильинична                                                  | АКУШЕР-ГИНЕКОЛОГ | 12.12.2022 пн 16:30            | ****       |
| Брылякова Светлана Витальевна                                              | АКУШЕР-ГИНЕКОЛОГ | 13.12.2022 вт 17:10            | ****       |
| Винокурова Розалия Ринатовна                                               | АКУШЕР-ГИНЕКОЛОГ | 13.12.2022 вт 14:50            | ****       |
| Иванова Ксения Олеговна                                                    | АКУШЕР-ГИНЕКОЛОГ |                                | ****       |
| Исупова Лариса Анатольевна                                                 | АКУШЕР-ГИНЕКОЛОГ |                                | ****       |
|                                                                            |                  |                                |            |

## 5. Выберите дату и время в расписании врача.

| вная         | Услуги       | • 3          | апись на п   | рием         |              |              | 1            |              |              |              |              |              |              |              |              |
|--------------|--------------|--------------|--------------|--------------|--------------|--------------|--------------|--------------|--------------|--------------|--------------|--------------|--------------|--------------|--------------|
|              |              |              |              | 3            | аписы        | вается       | к врач       | чy           |              |              |              |              |              | Прикро       | епление 🗸    |
| Акушер-г     | инеколог     |              |              |              | Але          | ексеева Ари  | на Ильинич   | на           |              |              | Выберите     | ату и врем   | ия           |              |              |
| Учас         | тки: 2 3     |              | 1            | Аку          | шер-гин      | еколог       |              |              |              |              |              |              | Распи        | сание Ка     | рточка врач  |
| ▶ 12д        | ек - 27 де   | к            |              |              |              |              |              |              |              |              |              |              |              | Встать       | в очередь    |
| 12 дек<br>пн | 13 дек<br>вт | 14 дек<br>ср | 15 дек<br>чт | 16 дек<br>пт | 17 дек<br>сб | 18 дек<br>вс | 19 дек<br>пн | 20 дек<br>вт | 21 дек<br>ср | 22 дек<br>чт | 23 дек<br>пт | 24 дек<br>сб | 25 дек<br>вс | 26 дек<br>пн | 27 дек<br>вт |
|              | 08:00        | 12:50        | 08:00        | 12:50        |              |              | 08:00        | 12:50        | 08:00        | 12:50        | 08:00        |              |              |              |              |
|              | 08:20        | 13:10        | 08:20        | 13:10        |              |              | 08:20        | 13:10        | 08:20        | 13:10        | 08:20        |              |              |              |              |
|              | 08:40        | 13:30        | 08:40        | 13:30        |              |              | 08:40        | 13:30        | 08:40        | 13:30        | 08:40        |              |              |              | 08:40        |
|              | 09:00        | 13:50        | 09:00        | 13:50        |              |              | 09:00        | 13:50        | 09:00        | 13:50        | 09:00        |              |              |              |              |
| 14:10        | 09:20        | 14:10        | 09:20        | 14:10        |              |              | 09:20        | 14:10        | 09:20        | 14:10        | 09:20        |              |              | 14:10        |              |
| 14:30        | 09:40        | 14:30        | 09:40        | 14:30        |              |              | 09:40        | 14:30        | 09:40        | 14:30        | 09:40        |              |              | 14:30        | 09:40        |
| 14:50        | 10:00        | 14:50        | 10:00        | 14:50        |              |              | 10:00        | 14:50        | 10:00        | 14:50        | 10:00        |              |              | 14:50        |              |
| 15:10        | 10:20        | 15:10        | 10:20        | 15:10        |              |              | 10:20        | 15:10        | 10:20        | 15:10        | 10:20        |              |              | 15:10        |              |
| 16:10        | 10:40        | 16:10        | 10:40        | 16:10        |              |              | 10:40        | 16:10        | 10:40        | 16:10        | 10:40        |              |              | 16:10        | 10:40        |
| 16:30        | 11:40        | 16:30        | 11:40        | 16:30        |              |              | 11:40        | 16:30        | 11:40        | 16:30        | 11:40        |              |              |              | 11:40        |
| 16:50        | 12:00        | 16:50        | 12:00        | 16:50        |              |              | 12:00        | 16:50        | 12:00        | 16:50        | 12:00        |              |              |              | 12:00        |
| 17:10        | 12:20        | 17:10        | 12:20        | 17:10        |              |              | 12:20        | 17:10        | 12:20        | 17:10        | 12:20        |              |              |              | 12:20        |
|              | 12:40        |              | 12:40        |              |              |              | 12:40        |              | 12:40        |              | 12:40        |              |              |              | 12:40        |

БУЗ УР «ГКБ №6 МЗ УР»

## 6. Подтвердите запись.

| Записывается к врачу                         |                                                                                                    |
|----------------------------------------------|----------------------------------------------------------------------------------------------------|
| Специальность                                | АКУШЕР-ГИНЕКОЛОГ                                                                                     |
| Врач                                         |                                                                                                    |
| Мед. организация                             | БУЗ УР «ГКБ №6 МЗ УР»                                                                                |
| Адрес                                        | ТРУДА, 1                                                                                             |
| Дата и время                                 | Пятница 16 декабря 14:50                                                                             |
| Примечания врача                             |                                                                                                    |
| Когда напомнить                              | За сутки 🔻                                                                                           |
| Напоминание                                  | 🗸 по эл. почте                                                                                       |
|                                              | по СМС                                                                                               |
|                                              | в мобильном приложении                                                                               |
|                                              |                                                                                                    |
| <ul> <li>Согласен с правила</li> </ul>       | ии —                                                                                                 |
| Если вы записываетесь прикрепления, обратите | в медицинскую организацию не по месту своего<br>сь в регистратуру обслуживающей вас мед. организации |
| Если не сможете посети                       | ть врача в выбранное время, пожалуйста, отмените прием                                               |
|                                              |                                                                                                    |
|                                              |                                                                                                    |
| Подтвердить                                  | Отменить                                                                                             |
| Нажимая «Полтверлить» я г                    | принимаю условия правил предоставления услуг, подитики                                               |
| конфиденциальности и даю                     | свое согласие на обработку персональных данных.                                                      |

## Как отменить запись к врачу:

1. Нажмите ссылку «Моя картотека» в верхнем правом углу страницы. Отобразится перечень людей и текущих услуг.

| Региональный портал медицинских услуг                                                                                                    | 🔎 Оповещения                                                      | Салихова Наталья Васильевна                                                                                                    | 🗐 Моя картотека Выхо,                                                                                                    | д |
|----------------------------------------------------------------------------------------------------|-------------------------------------------------------------------|----------------------------------------------------------------------------------------------------|----------------------------------------------------------------------------------------------------|---|
|                                                                                                    |                                                                   | Запись н<br>врачу<br>Теперь вы можете не<br>прием в поликличик<br>консультацию свеня<br>можно связаться с в<br>видеосвязя.<br>Записаться | а приём к<br>только записаться на<br>у но и получить онлайн<br>о рача прамо из дома.<br>рачом по аудио или                      |   |
| Медицинские услуги региона                                                                                                    |                                                                   |                                                                                                    |                                                                                                    |   |
| <                                                                                                    | •                                                                 | ·œ.                                                                                                    |                                                                                                    | > |
| Запись на диспансеризацию арачу<br>Бесплатные приемы врачей,<br>обследовнии и анализы для<br>оценки осотояния здоровья<br>гребуется регистрации. | Запись на вакцинацию<br>Предварительная запись на<br>к вакцинацию | Платные услуги<br>Услуги, предоставляемые<br>дополнительно к бесплатным<br>медицинским услугам                                           | Расписание работы<br>врачей<br>Информация о наличии<br>врачей-специалистов в<br>медицинских организациях,<br>режиме их работы и |   |

2. Нажмите кнопку «Отменить визит» в строке с записью, которую нужно отменить.

| Основное прикр                                                                                                    | епление:                                                                                                    |                                | Записать к врачу | Запись на вакцинацию | Вызвать врача | Ещё 🔻 |
|----------------------------------------------------------------------------------------------------|----------------------------------------------------------------------------------------------------|--------------------------------|------------------|----------------------|---------------|-------|
| Текущие услуги (1)                                                                                                    | Выполненные услуги                                                                                                    | Отмененные услуги              |                  |                      |               |       |
| Стрием Стрием Стриков на присъ на присъ на при | цер-тинеколог Алексеева А.И.<br>УР «ГКБ №6 МЗ УР» Участког<br>ница 16 декабря 14:50<br>оминание по эл. почте за 1 ден | зая Служба , ул. Труда 1<br>нь |                  | статус<br>ОДОБРЕНО   | Отменить      | визит |
|                                                                                                    |                                                                                                    |                                |                  |                      |               |       |

Добавить в картотеку

3. Подтвердите действие.

Подтвердите действие на странице portal18.is-mis.ru

Вы точно хотите отменить запись?

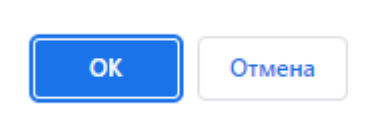